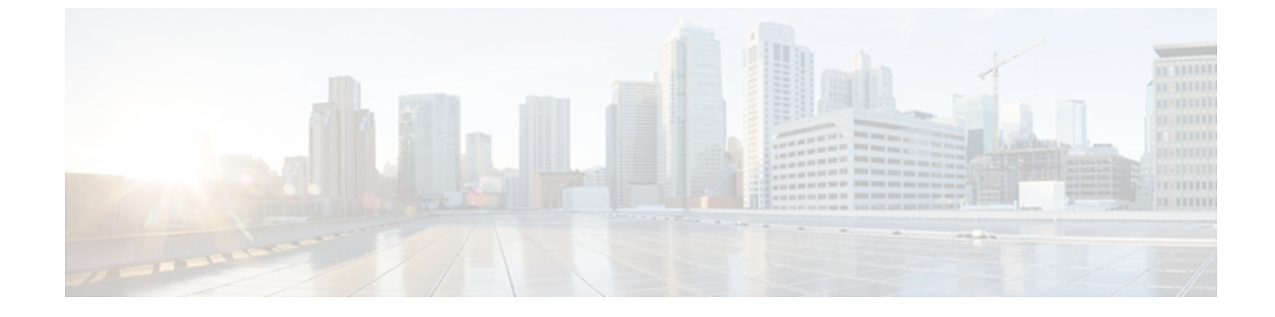

# 企業内における Microsoft OCS/Lync とのドメ イン間フェデレーションの設定

(注)

フェデレーションおよびサブドメインに関する詳細については、フェデレーションとサブドメ インを参照してください。ただし、OCS ドメインと IM and Presence ドメインが異なれば、企 業内でのフェデレーションを設定することができます。 ドメインが異なればそれらは同等に 適用することができるため、サブドメインを使用する必要はありません。

- エンタープライズへの Microsoft OCS ドメインの追加, 1 ページ
- Microsoft OCS ドメインとのフェデレーションを行うための TCP によるスタティック ルートの設定, 2 ページ
- Microsoft OCS ドメインとのフェデレーションを行うための TLS によるスタティック ルート 設定,6ページ
- エンタープライズ内で Microsoft Lync とのドメイン間フェデレーションを行うためのスタ ティックルート設定,9ページ

## エンタープライズへの Microsoft OCS ドメインの追加

フェデレーテッドドメインエントリを設定すると、IM and Presence は自動的にフェデレーテッド ドメインエントリに着信 ACL を追加します。 この着信 ACL がフェデレーテッドドメインと関 連付けられたことを [IM and Presence の管理(IM and Presence Administration)]で確認できますが、 着信 ACL は変更したり削除したりすることはできません。 着信 ACL を削除できるのは、(関連 付けられた)フェデレーテッドドメインエントリを削除する場合だけです。

### 手順

- **ステップ1** [Cisco Unified CM IM and Presence の管理(Cisco Unified CM IM and Presence Administration)]>[プ レゼンス(Presence)]>[ドメイン間フェデレーション(Inter-Domain Federation)]>[SIP フェデ レーション(SIP Federation)]の順に選択します。
- ステップ2 [新規追加(Add New)]を選択します。
- ステップ3 [ドメイン名 (Domain Name)]フィールドにフェデレーテッド ドメイン名を入力します。
- ステップ4 [説明(Description)] フィールドにフェデレーテッドドメインを識別する説明を入力します。
- ステップ5 [ドメイン間から OCS/Lync (Inter-Domain to OCS/Lync)]を選択します。
- ステップ6 [ダイレクトフェデレーション (Direct Federation)]をオンにします。
- ステップ7 [保存 (Save)]を選択します。
- ステップ8 SIP フェデレーテッドドメインを追加、編集、削除したら、[Cisco Unified IM and Presence のサービスアビリティ (Cisco Unified IM and Presence Serviceability)]で[ツール (Tools)]>[コントロールセンタのネットワークサービス (Control Center Network Services)]の順に選択して、Cisco XCP ルータを再起動します。Cisco XCP ルータを再起動すると、IM and Presence 上の XCP サービスもすべて再起動されます。

# Microsoft OCS ドメインとのフェデレーションを行うための TCP によるスタティック ルートの設定

この項では、IM and Presence と Microsoft OCS 間でダイレクト フェデレーションを行うために、 TCP を使用してスタティック ルートを設定する方法について説明します。 Cisco Adaptive Security Appliance (ASA) や Microsoft アクセス エッジは必要ありません。

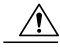

 注意 [ルーティング プロキシの FQDN (Routing Proxy FQDN)]パラメータ値のドメイン部分は、 Microsoft OCS ドメインと同じにはできません。 [ルーティング プロキシの FQDN (Routing Proxy FQDN)]パラメータを表示または編集するには、[Cisco Unified CM IM and Presence の管 理(Cisco Unified CM IM and Presence Administration)]>[システム(System)]>[サービスパ ラメータ(Service Parameters)]の順に選択し、[Cisco SIP Proxy Service]を選択します。

## IM and Presence での OCS サーバ用スタティック ルートの設定

IM and Presence をフェデレートしている Microsoft OCS ドメインと交換するときに TCP を使用す るよう IM and Presence を設定するには、IM and Presence で、(Microsoft アクセスエッジという外 部エッジでなく)OCS サーバをポイントするスタティック ルートを設定する必要があります。

次の各 OCS エンティティについて、個別のスタティック ルートを追加する必要があります。

- OCS/IM and Presence  $F \neq I \sim$
- ・すべての OCS Enterprise Edition フロントエンド サーバまたは Standard Edition サーバの FQDN
- すべての OCS プールの FQDN (Enterprise Edition のみ)

OCS/IM and Presence ドメインのスタティック ルートは、特定の OCS Enterprise Edition フロントエンド サーバまたは Standard Edition サーバの IP アドレスをポイントする必要があります。 必要な 場合は、OCS プールの FQDN のスタティック ルートで、そのプール内のフロントエンド サーバ をポイントしてください。

ハイ アベイラビリティを目的として、次に対し、追加のバックアップスタティックルートを設 定できます。

- OCS/IM and Presence ドメイン
- すべての OCS プールの FQDN (OCS フロントエンドロード バランサをバイパスしている場合は Enterprise Edition のみ)

バックアップルートは、優先順位が低く、プライマリスタティックルートのネクストホップア ドレスが到達不可能な場合のみ使用されます。

#### 手順

- **ステップ1** [Cisco Unified CM IM and Presence の管理(Cisco Unified CM IM and Presence Administration)]>[プ レゼンス(Presence)]>[ルーティング(Routing)]>[スタティックルート(Static Routes)]の順 に選択します。
- ステップ2 [新規追加(Add New)]を選択します。
- **ステップ3** ドメインまたは FQDN が確保されるよう、[宛先パターン(Destination Pattern)]の値を入力しま す。 次に例を示します。
  - ドメインが domaina.com の場合、宛先パターンの値は .com.domaina である必要があります。
  - FQDN が name1.name2.domain.com の場合、宛先パターンの値は .com.domain.name2.name1 で ある必要があります。
- ステップ4 その他のパラメータは次のように入力します。
  - a) [ネクストホップ(Next Hop)]の値は OCS の FQDN または IP アドレスです。
  - b) [ネクストホップポート(Next Hop Port)] 番号は 5060 です。
  - c) [ルートタイプ (Route Type)] の値は domain です。
  - d)  $[\mathcal{T}^{\Box} \vdash \mathcal{I}^{\Box} \vee \mathcal{I}^{\Box} \vee \mathcal{I}^{\Box})$  (Protocol Type) ]  $\exists TCP \ \tilde{c} \ \tau_{o}$ .
- **ステップ5** [保存 (Save)]を選択します。

#### 次の作業

OCS でのスタティック ルートの IM and Presence サーバ用設定,  $(4 \, \stackrel{\sim}{\sim} - \stackrel{\sim}{\scriptscriptstyle \mathcal{I}})$ 。

## OCS でのスタティック ルートの IM and Presence サーバ用設定

アクセス エッジ サーバや Cisco Adaptive Security Appliance (ASA) を使わずに IM and Presence から OCS へのダイレクト フェデレーションを行うには、OCS から IM and Presence へのスタティック ルートを設定する必要があります。

手順

- **ステップ1** OCS で、[スタート(Start)]>[プログラム(Programs)]>[管理ツール(Administrative Tools)]> [Microsoft Office Communicator Server 2007] の順にクリックします。
- ステップ2 フロントエンドサーバを右クリックします。
- **ステップ3** [プロパティ (Properties)]>[フロントエンドのプロパティ (Front End Properties)]の順に選択します。
- **ステップ4** [ルーティング (Routing)]タブをクリックします。
- **ステップ5** [追加(Add)]をクリックします。
- ステップ6 IM and Presence サーバのドメインを入力します。例、「cisco.com」
- **ステップ7** [次ホップ (Next Hop] の IP アドレスに IM and Presence の IP を入力します。
- ステップ8 [トランスポート(Transport)]の値として TCP を選択します。
- ステップ9 [ポート (Port)]の値として 5060 を入力します。
- **ステップ10** [OK] をクリックします。

#### 次の作業

IM and Presence サーバのホスト承認エントリの追加, (4ページ)

### IM and Presence サーバのホスト承認エントリの追加

手順

- ステップ1 OCS で [ホストの承認 (Host Authorization)] タブをクリックします。
- ステップ2 次のいずれかの手順を実行します。
  - a) OCSでIPアドレスによって次ホップ(ネクストホップ)のコンピュータを指定するスタティッ クルートを設定している場合は、承認されたホストのIPアドレスを入力します。

- b) OCS で FQDN によって次ホップ(ネクストホップ)のコンピュータを指定するスタティック ルートを設定している場合は、承認されたホストの FQDN を入力します。
- **ステップ3** [追加(Add)]をクリックします。
- ステップ4 [IP] を選択します。
- **ステップ5** IM and Presence サーバの IP アドレスを入力します。
- ステップ6 [サーバとして帯域を制限する(Throttle As Server)]をオンにします。
- ステップ7 [認証済みとして扱う (Treat as Authenticated)]をオンにします。
   (注) [送信のみ (Outbound Only)]はオンにしないでください。
- ステップ8 [OK] をクリックします。

## **OCS** サーバでのポート 5060 の有効化

#### 手順

- ステップ1 OCS で、[スタート (Start)]>[プログラム (Programs)]>[管理ツール (Administrative Tools)]> [Microsoft Office Communicator Server 2007] の順に選択します。
   ステップ2 フロントエンドサーバの FQDN を右クリックします。
   ステップ3 [プロパティ (Properties)]>[フロントエンドのプロパティ (Front End Properties)]の順に選択し、[全般 (General)]タブを選択します。
   ステップ4 [接続 (Connections)]にポート5060 がリストされていない場合は、[追加 (Add)]を選択します。
- **ステップ5** ポート 5060 を次のように設定します。
  - a) [IP アドレス値(IP Address Value)]として[すべて(All)]を選択します。
  - b) [ポート値 (Port Value)]として 5060 を入力します。
  - c) [トランスポート値(Transport Value)]として TCP を選択します。
- ステップ6 [OK]を選択します。

# Microsoft OCS ドメインとのフェデレーションを行うための TLS によるスタティック ルート設定

| 手順                                        | 注意事項                                                                                                    |
|-------------------------------------------|----------------------------------------------------------------------------------------------------|
| IM and Presence の OCS 用ス<br>タティック ルートの設定  | IM and Presence での OCS サーバ用スタティック ルートの設定, (2ページ)の手順をガイドとして使用してください。                                                                                                    |
|                                           | IM and Presence のスタティックルートを設定する場合、プロトコ<br>ルタイプ TLS を選択し、スタティックルートがポート 5061 をポ<br>イントすることを確認します。                                                                                                    |
| OCS の IM and Presence 用ス<br>タティック ルートの設定  | OCS でのスタティック ルートの IM and Presence サーバ用設定, (<br>4ページ)の手順をガイドとして使用してください。                                                                                                    |
|                                           | OCS のスタティック ルートを設定する場合、プロトコル タイプ<br>TLS を選択し、スタティック ルートがポート 5061(デフォルト<br>は 5062)をポイントすることを確認します。                                                                                                    |
|                                           | <ul> <li>(注) OCS のスタティック ルートとともに TLS を使用する場合は、IM and Presence サーバの IP アドレスでなく FQDN を指定する必要があります。</li> <li>また、IM and Presence では、OCS に対するピア承認リスナーポートを 5061 に設定する必要もあります。これを設定するには、</li> <li>[Cisco Unified CM IM and Presence の管理(Cisco Unified CM IM and Presence Administration)]&gt;[システム(System)]&gt;[アプリケーション リスナー(Application Listeners)]の順に選択します。必ずピア承認リスナーポートを 5061 にします。サーバ承認リスナーポートは 5062 に設定できます。</li> </ul> |
| IM and Presence FQDN に対す<br>るホスト承認エントリの設定 | IM and Presence サーバのホスト承認エントリの追加, (4 ページ)の手順をガイドとして使用してください。                                                                                                    |

■ Cisco Unified Communications Manager Release 9.0(1)の IM and Presence サービスに対するドメイン間 フェデレーション

I

| 手順                                           | 注意事項                                                                                                    |
|----------------------------------------------|----------------------------------------------------------------------------------------------------|
| OCS での証明書の設定                                 | <ul> <li>• CAルート証明書およびOCS署名証明書を取得するには、次の手順を(アクセスエッジサーバにでなく)OCSサーバに実行、適用します。</li> </ul>                                                                                           |
|                                              | 。CA 証明書チェーンのダウンロード                                                                                                    |
|                                              | °CA 証明書チェーンのインストール                                                                                                    |
|                                              | °CAサーバへの証明書の要求                                                                                                    |
|                                              | •CA サーバからの証明書のダウンロード                                                                                                    |
|                                              | <ul> <li>[OCS フロントエンドサーバのプロパティ(OCS Front End<br/>Server Properties)]で、ポート 5061のOCS に対する TLS リ<br/>スナーが設定されていることを確認します。(転送には<br/>MTLS か TLS を使用できます)。</li> </ul>                  |
|                                              | <ul> <li>[OCS フロントエンドサーバのプロパティ (OCS Front End<br/>Server Properties)]で、[証明書 (Certificates)]タブを選択<br/>し、[証明書の選択 (Select Certificate)]をクリックして、<br/>OCS 署名証明書を選択します。</li> </ul>     |
| FIPS (SSLv3 でなく TLSv1)<br>た体田まて トネ OCS た記会   | 1 OCS でローカル セキュリティ設定を表示します。                                                                                                    |
| を使用するよう OCS を設定<br>し、CA ルート証明書をイン<br>ポートします。 | 2 コンソールツリーで、[ローカルポリシー (Local Polices)]を<br>選択します。                                                                                                    |
|                                              | 3 [セキュリティオプション (Security Options)]を選択します。                                                                                                    |
|                                              | <ul> <li>4 [システム暗号化:暗号化、ハッシュ、署名のためのFIPS準拠<br/>アルゴリズムを使う (System Cryptography:Use FIPS Compliant<br/>algorithms for encryption, hashing and signing)]をダブルクリッ<br/>クします。</li> </ul> |
|                                              | 5 セキュリティ設定を有効化します。                                                                                                    |
|                                              | 6 [OK] を選択します。                                                                                                    |
|                                              | <ul><li>(注) これを有効化するには、OCSを再起動する必要があります。</li></ul>                                                                                                    |
|                                              | 7 IM and Presence 証明書に署名した CA の CA ルート証明書をイ<br>ンポートします。 証明書スナップインを使用して、OCS の信<br>頼ストアに CA ルート証明書をインポートします。                                                                       |

| 手順                           | 注意事項                                                                                                    |
|------------------------------|----------------------------------------------------------------------------------------------------|
| IM and Presence での証明書の<br>設定 | • IM and Presence に、OCS 証明書に署名した CA のルート証明<br>書をアップロードします。 次の点に注意してください。                                                                                                    |
|                              | 。証明書は CUP の信頼性証明書としてアップロードします。                                                                                                    |
|                              | 。[ルート証明書(Root Certificate)] フィールドは空白の<br>ままにします。                                                                                                    |
|                              | <sup>•</sup> IM and Presence に証明書をアップロードするためのガイ<br>ドとして、自己署名証明書の IM and Presence へのイン<br>ポートの手順を使用します。                                                                                                    |
|                              | <ul> <li>CA が IM and Presence の証明書に署名できるよう、IM and<br/>Presence に対する CSR を作成します。 証明書に署名できる<br/>CA に CSR をアップロードします。</li> </ul>                                                                                                    |
|                              | <ul> <li>CA 署名証明書と CA ルート証明書を取得したら、それらを<br/>IM and Presence にアップロードします。次の点に注意してく<br/>ださい。</li> </ul>                                                                                                    |
|                              | 。ルート証明書は CUP の信頼性証明書としてアップロー<br>ドします。                                                                                                    |
|                              | <ul> <li>IM and Presence のC署名証明書はCUPの証明書として<br/>アップロードします。ルート証明書の.pemファイルは<br/>ルート証明書として指定します。</li> </ul>                                                                                                    |
|                              | <ul> <li>OCS サーバに IM and Presence の TLS ピア サブジェクトを追加します。 TLS ピア サブジェクトの新規作成の手順に従って、OCS サーバのピア サブジェクトを作成します。 OCS サーバの FQDN を使用します。</li> </ul>                                                                                               |
|                              | <ul> <li>「選択された TLS ピア サブジェクト (Selected TLS Peer<br/>Subjects)]リストに TLS ピアを追加します。 手順選択した<br/>TLS ピア サブジェクト リストへの TLS ピアの追加に従っ<br/>て、[選択された TLS ピア サブジェクト (Selected TLS Peer<br/>Subjects)]リストに TLS ピアを追加します。 次の点に注意<br/>してください。</li> </ul> |
|                              | 。[TLS コンテキスト設定(TLS Context Configuration)] で<br>TLS_RSA_WITH_3DES_EDE_CBC_SHA 暗号が選択され<br>ていることを確認します。                                                                                                    |
|                              | 。必ず空の TLS フラグメントを無効化します。                                                                                                    |

## エンタープライズ内でMicrosoftLyncとのドメイン間フェ デレーションを行うためのスタティック ルート設定

(注)

複数の Lync フロント エンド サーバがある場合に、Microsoft Lync とのドメイン間フェデレー ションを行うには、IM and Presence と Microsoft Lync の間で TLS を設定する必要があります。

この手順では、次の設定パラメータを例として使用します。

• IM and Presence  $\psi - \mathcal{M}\mathcal{O}$  FQDN (IM and Presence  $\mathcal{N} - \mathcal{F} + \mathcal{M}\mathcal{O}$ ) : cupserverPub.sip.com

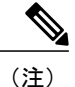

) FQDN が正しい IP アドレスに解決できることを確認します。

• IM and Presence  $\psi - i\pi O$  IP  $\gamma F \nu \lambda$  (IM and Presence  $\nu - f \lambda \lambda \lambda$ ) : 10.53.57.10

• IM and Presence サーバの TCP ポート: 5060

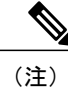

このTCP ポートの値は、[Cisco Unified CM IM and Presence の管理(Cisco Unified CM IM and Presence Administration)]>[システム(System)]>[アプリケーショ ンリスナー(Application Listener)]>[デフォルトの Cisco SIP プロキシ TCP リスナー(Default Cisco SIP Proxy TCP Listener)]に設定されている TCP ポー ト値と一致する必要があります。

• IM and Presence サーバの TLS ポート: 5062

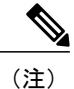

- このTLS ポートの値は、[Cisco Unified CM IM and Presence の管理(Cisco Unified CM IM and Presence Administration)]>[システム(System)]>[アプリケーショ ンリスナー(Application Listener)]>[デフォルトの Cisco SIP プロキシTLS リスナー(Default Cisco SIP Proxy TLS Listener)]-[ピア認証(Peer Auth)] に設定されている TCP ポート値と一致する必要があります。
- IM and Presence サーバのドメイン: sip.com
- Lync レジストラ サーバ : lyncserver.lync.net

エンタープライズ内でのMicrosoft Lyncとのドメイン間フェデレーションを行うためのスタティックルートの設定の詳細については、http://technet.microsoft.com/en-us/library/gg558664.aspxを参照してください。

1

| 手順                                                                                                   | 手順                                                                                                    |
|----------------------------------------------------------------------------------------------------|----------------------------------------------------------------------------------------------------|
| TCP/TLS ルートの定義<br>(注) IM and<br>Presence ルー<br>ティング<br>ノードへのス<br>タティック<br>ルートのみを<br>作成する必要<br>があります。 | <ol> <li>Lync Server 管理シェルがインストールされているコンピュータにサインインします。RTCUniversalServerAdmins グループのメンバか、<br/>New-CsStaticRoute コマンドレットを割り当てたロールベースアクセスコントロール(RBAC)ロールとして、サインインする必要があります。</li> </ol>                                                                                                    |
|                                                                                                    | <ul> <li>2 [スタート (Start)]&gt;[すべてのプログラム (All Programs)]&gt;<br/>[Microsoft Lync Server 2010]&gt;[Lync Server 管理シェル (Lync Server<br/>Management Shell)]の順に選択します。</li> </ul>                                                                                                    |
| ご使用の IM<br>and Presence                                                                              | 3 TLSの場合は、次のコマンドを入力します。                                                                                                    |
| and Presence<br>導入に複数の<br>クラスタがあ<br>る場合でも、<br>サブスクライ<br>バノードや<br>クラスタ間ピ<br>アノードへ<br>のスタティッ<br>クルートを  | <pre>\$tlsRoute = New-CsStaticRoute -TLSRoute -Destination <fqdn <im="" and="" node="" of="" presence="" routing=""> -Port <listening <="" and="" im="" node="" of="" port="" presence="" routing=""> -usedefaultcertificate \$true -MatchUri <destination domain=""></destination></listening></fqdn></pre> |
|                                                                                                    | 例:<br>\$tlsRoute = New-CsStaticRoute -TLSRoute -Destination<br>cupserverPub.sip.com -Port 5062 -usedefaultcertificate \$true -MatchUri<br>sip.com                                                                                                    |
| はありません。                                                                                              | <ul> <li>(注) MatchUriパラメータでドメインの子ドメインを一致対象に<br/>するには、ワイルドカード値を指定できます(例、</li> <li>*.sip.com)。この値は、sip.comのサフィックスで終わるす<br/>べてのドメインを一致対象にします。</li> </ul>                                                                                                    |
|                                                                                                    | -usedefaultcertificate に false を設定する場合は、TLSCertIssuer<br>パラメータと TLSCertSerialNumber パラメータを指定する<br>必要があります。これらのパラメータには、それぞれ、ス<br>タティック ルートで使用される証明書を発行する認証局<br>(CA)の名前とTLS証明書のシリアル番号を指定します。<br>これらのパラメータの詳細については、Lync Server 管理<br>シェルで調べてください。                                                               |
|                                                                                                    | <b>4</b> TCP の場合は、次のコマンドを入力します。                                                                                                    |
|                                                                                                    | <pre>\$tcpRoute = New-CsStaticRoute   -TCPRoute -Destination <ip address="" and="" fqdn="" im="" node="" of="" or="" presence="" routing="">   -Port <sip and="" im="" listening="" node="" of="" port="" presence="" routing="">   -MatchUri <destination domain=""></destination></sip></ip></pre>         |
|                                                                                                    | 例:<br>\$tcpRoute = New-CsStaticRoute -TCPRoute -Destination 10.53.57.10 -Port<br>5060 -usedefaultcertificate \$true -MatchUri *sip.com                                                                                                    |

Cisco Unified Communications Manager Release 9.0(1)の IM and Presence サービスに対するドメイン間 フェデレーション

ſ

エンタープライズ内で Microsoft Lync とのドメイン間フェデレーションを行うためのスタティック ルート

設定

| 手順        | 手順                                                                                  |
|-----------|-------------------------------------------------------------------------------------|
| ルートの保管    | <ol> <li>新規作成したスタティックルートを中央管理ストアに保管するには、</li></ol>                                  |
| (注) この手順は | 次のいずれかを実行します。                                                                       |
| ルーティング    | TLSの場合: <li>Set-CsStaticRoutingConfiguration -Route</li>                            |
| ノードの場合    | @{Add=\$tlsRoute} <li>TCPの場合:</li> <li>Set-CsStaticRoutingConfiguration -Route</li> |
| のみ必要で     | @{Add=\$tcpRoute} <li>コマンドが成功したことを確認するには、次を入力します。</li>                              |
| す。        | get-CsStaticRoutingConfiguration                                                    |

|                                                                                                    | 手                                                                                                    | līg                                                                                                    |
|----------------------------------------------------------------------------------------------------|----------------------------------------------------------------------------------------------------|----------------------------------------------------------------------------------------------------|
| 信頼済みアプリケー<br>ションサーバプールの                                                                                                    | 1                                                                                                    | 次のコマンドを入力して、サイト ID を取得します。                                                                                                    |
|                                                                                                    |                                                                                                    | get-cssite                                                                                                    |
| <ul> <li>(注) IM and</li> <li>Presence ルー</li> <li>ティング</li> <li>ノードを含む</li> <li>すべての IM</li> <li>and Presence</li> <li>ノードについ</li> <li>て、信頼済み</li> </ul> | 2                                                                                                    | TLS の場合は、次のコマンドを入力します。                                                                                                    |
|                                                                                                    |                                                                                                    | <pre>New-CsTrustedApplicationPool -Identity <fqdn and="" im="" node="" of="" presence=""> [-Registrar <service fqdn="" hop="" id="" next="" of="" or="" the="">] -Site <site application="" create="" for="" id="" pool="" site="" the="" to="" trusted="" want="" where="" you=""> TreatAsAuthenticated Strue -ThrottleAsServer Strue</site></service></fqdn></pre> |
| アプリケー                                                                                                    |                                                                                                    |                                                                                                    |
| ション サー                                                                                                    |                                                                                                    | 例:                                                                                                    |
| バ プールを<br>作成する必要<br>があります。                                                                                                    |                                                                                                    | <pre>New-CsTrustedApplicationPool -Identity cupserverPub.sip.com -Registrar LyncServer.lync.net -Site col -TreatAsAuthenticated \$true -ThrottleAsServer \$true</pre>                                                                                                    |
|                                                                                                    | 3                                                                                                    | TCP の場合は、次のコマンドを入力します。                                                                                                    |
|                                                                                                    |                                                                                                    | New-CsTrustedApplicationPool -Identity<br><ip <im="" address="" and="" node="" of="" presence=""><br/>[-Registrar <service fqdn="" hop="" id="" next="" of="" or="" the="">]</service></ip>                                                                                                    |
|                                                                                                    |                                                                                                    | -Site <site application="" create="" for="" id="" pool="" site="" the="" to="" trusted="" want="" where="" you=""> TreatAsAuthenticated \$true -ThrottleAsServer \$true</site>                                                                                                    |
|                                                                                                    |                                                                                                    | 例:                                                                                                    |
|                                                                                                    |                                                                                                    | New-CsTrustedApplicationPool -Identity 10.53.57.10                                                                                                    |
|                                                                                                    |                                                                                                    | -Registrar LyncServer.lync.net -Site col<br>-TreatAsAuthenticated \$true -ThrottleAsServer \$true                                                                                                    |
|                                                                                                    | スアプリケー<br>トーバプールの<br>IM and<br>Presence ルー<br>ティング<br>ノードをの IM<br>and Presence<br>ノードに同済ー<br>ショプするす。<br>があります。 | 手         *アプリケー         -バプールの         IM and         Presence ルー         ティング         ノードを含む         すべての IM         and Presence         ノードに潤済み         アプリンサー         バ成する必要         があります。         3                                                                                                    |

I

I

エンタープライズ内で Microsoft Lync とのドメイン間フェデレーションを行うためのスタティック ルート

設定

| 手順                                        | 手順                                                                                                    |
|-------------------------------------------|----------------------------------------------------------------------------------------------------|
| 作成されたプールへの<br>アプリケーションサー                  | 1 TLSの場合は、次のコマンドを入力します。                                                                                                    |
| バの追加<br>(注) IM and<br>Presence ルー<br>ティング | <pre>New-CsTrustedApplication -ApplicationID</pre>                                                                                                    |
| ノードを含む<br>すべての IM<br>and Presence         | 例:<br>New-CsTrustedApplication -ApplicationID cupPub1                                                                                                    |
| フートについ<br>て、作成され<br>たプールにア                | -TrustedApplicationPoolFqdn cupserverPub.sip.com<br>-Port 5062                                                                                            |
| プリケーショ<br>ン サーバを<br>追加する必要<br>があります。      | 2 ICP の場合は、次のコマンドを八方します。<br>New-CsTrustedApplication -ApplicationID<br><application name=""> &lt;-TrustedApplicationPoolFgdn</application>                |
|                                           | <ip address="" and="" im="" node="" of="" presence=""><br/>-Port<listening and="" im="" of="" port="" presence<br="">node&gt; -EnableTcp</listening></ip> |
|                                           | 例:                                                                                                    |
|                                           | New-CsTrustedApplication -ApplicationID cupPub1<br>-TrustedApplicationPoolFqdn 10.53.57.10 -Port 5060<br>-EnableTcp                                       |
|                                           |                                                                                                    |

| 手順                         | 手順                                                                                          |
|----------------------------|---------------------------------------------------------------------------------------------|
| Lync Server リッスン<br>ポートの設定 | 1 Lync Server 管理シェルで、次のコマンドを入力して、現在のシステム設定を確認します。                                           |
|                            | Get-CSRegistrarConfiguration                                                                |
|                            | 2 次のコマンドを入力して、Lync Server のリッスンポートを設定します。                                                   |
|                            | Set-CsRegistrar registrar: <lync_server_fqdn><br/>-SipServerTcpPort 5060</lync_server_fqdn> |
|                            | 3 手順1のGetコマンドを再入力して、新しいシステム設定を確認します。                                                        |
|                            | Lync Server のリッスン ポートの設定に使用するパラメータは、次のとおりです。                                                |
|                            | • Set-CsRegistrar: Lync Server のポートを設定する内部コマンド。                                             |
|                            | • registrar: : Lync Server $\mathcal{O}$ FQDN <sub>o</sub>                                  |
|                            | •-SipServerTcpPort: Lync Server の SIP リッスン ポート。 デフォル<br>ト値は通常 5060 です。                      |
| トポロジの有効化                   | 1 トポロジを有効化するには、事前に次を実行しておく必要があります。                                                          |
|                            | 2 IM and Presence ルーティングノードへの TCP/TLS ルートを定義しま<br>す。                                        |
|                            | <b>3</b> IM and Presence ノードへの新しいスタティックルートを保管します。                                           |
|                            | 4 すべての IM and Presence ノードについて、信頼済みアプリケーショ<br>ンサーバプールを作成します。                                |
|                            | 5 すべての IM and Presence ノードについて、作成されたプールにアプ                                                  |
|                            | 9 クーション サーハを追加します。<br>6 次のコマンドを入力して、トポロジに加えた変更を実装します。                                       |
|                            |                                                                                             |
|                            | Enable-CSTOPOLOGY                                                                           |
|                            |                                                                                             |

I

設定

| 手順                                                         | 手順                                                                                                    |
|------------------------------------------------------------|----------------------------------------------------------------------------------------------------|
| ゲートウェイのIPアド<br>レスの定義<br>(注) この手順は<br>TCPにのみ<br>適用されま<br>す。 | <ol> <li>トポロジビルダーがインストールされているコンピュータにサイン<br/>インします。 Domain Admins グループおよび<br/>RTCUniversalServerAdmins グループのメンバとしてサインインする<br/>必要があります。</li> </ol>                              |
|                                                            | <ul> <li>2 [スタート (Start)]&gt;[すべてのプログラム (All Programs)]&gt;<br/>[Microsoft Lync Server 2010]&gt;[Lync Server トポロジビルダー (Lync<br/>Server Topology Builder)]の順に選択します。</li> </ul> |
|                                                            | <b>3</b> 既存のトポロジをダウンロードするオプションを選択します。                                                                                                    |
|                                                            | <b>4</b> [信頼済みアプリケーション サーバ (Trusted applications servers)]を<br>展開します。                                                                                                    |
|                                                            | 5 作成した信頼済みアプリケーションプールを右クリックして、[プロ<br>パティの編集(Edit Properties)]を選択します。                                                                                                    |
|                                                            | <b>6</b> [構成データのレプリケーションをこのプールに対して有効化する<br>(Enable replication of configuration data to this pool)]をオフにします。                                                                   |
|                                                            | <ul> <li>7 [サービスの使用を、指定したアドレスに制限する(Limit service usage to selected IP addresses)]を選択して、それを必ず[すべての構成済み IP アドレスを使用する(Use all configured IP addresses)]に設定します。</li> </ul>        |
|                                                            | 8 [プライマリ IP アドレス (Primary IP address)]フィールドに SIP ゲートウェイの IP アドレスを入力します。                                                                                                    |
|                                                            | <ul> <li>9 中央管理ストアのトポロジを更新するには、コンソール ツリーで、</li> <li>[Lync Server 2010] を選択し、[操作(Actions)]ペインで、[公開(Publish)]を選択します。</li> </ul>                                                 |

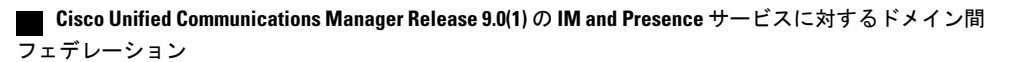